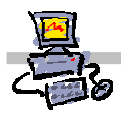

# "Pracownia internetowa w każdej szkole" (edycja Jesień 2007)

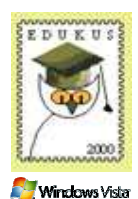

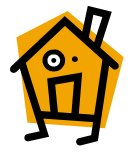

## Opiekun pracowni internetowej cz. 2 (D2)

Tworzenie katalogu wirtualnego na domowe strony WWW uczniów

### Zadanie 5 Strony domowe uczniów a katalogi wirtualne

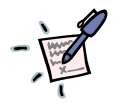

## Notatka

| • | • | • | • | • • |     |     |     |   |   |   | • | • |   | • |     | •   |   |   |   | • | • | • | • | • | • | • • |     |     |     |     |     | <br>  | •   | • | • |   | • | • | • | • | • | • | • |     |   | • | • | • | • | • • |     | • | • | • | • |     | •   | • | • | • | • | • | • | • | • | • • | • • |     |   |   | • | • | • |
|---|---|---|---|-----|-----|-----|-----|---|---|---|---|---|---|---|-----|-----|---|---|---|---|---|---|---|---|---|-----|-----|-----|-----|-----|-----|-------|-----|---|---|---|---|---|---|---|---|---|---|-----|---|---|---|---|---|-----|-----|---|---|---|---|-----|-----|---|---|---|---|---|---|---|---|-----|-----|-----|---|---|---|---|---|
| • | • | • | • | • • |     | • • |     |   | • | • | • | • | • | • |     | • • |   | • | • | • | • | • | • | • | • | • • |     |     |     |     |     | <br>  | • • | • | • |   | • | • | • | • | • | • | • |     | • | • | • | • | • | • • |     | • | • | • | • |     | • • | • | • | • | • | • | • | • | • | • • | • • |     | • | • | • | • | • |
| • | • | • | • | • • | • • | • • | • • | • | • | • | • | • | • | • |     | •   | • | • | • | • | • | • | • | • | • | • • | • • | • • | • • |     |     | <br>  | ••  | • | • | • | • | • | • | • | • | • | • | • • | • | • | • | • | • | • • | • • | • | • | • | • | • • | •   | • | • | • | • | • | • | • | • | • • | • • |     | • | • | • | • | • |
| • | • | • | • | • • | • • | • • | • • | • | • | • | • | • | • | • | • • | •   | • | • | · | • | • | • | • | • | • | • • | • • | • • | • • | • • | • • | <br>• | ••  | • | • | • | • | • | • | • | • | • | • | • • | • | • | • | • | • | • • | • • | • | • | • | • | • • | •   | • | • | • | • | • | • | • | • | • • | • • |     | • | • | • | • | • |
| • | • | • | • | • • | • • | • • | • • | • | • | · | • | • | • | • | • • | •   | • | • | · | • | • | • | • | • | • | • • | • • | • • | • • | • • | • • | <br>• | ••  | • | • | • | • | • | • | • | • | • | • | • • | • | • | • | • | • | • • | • • | • | • | • | • | • • | •   | • | • | • | • | • | • | • | • | • • | • • | • • | • | • | • | • | • |
| • | • | • | • | • • |     |     |     | • | • | • | · | • | • | • |     | •   | • | · | • | • | · | • | • | • | • | •   |     |     |     |     |     | <br>• | • • | • | • | • | • | • | • | • | • | · | • |     | • | • | • | • | • | • • |     | • | · | • | • |     | •   | • | • | · | • | • | • | • | • | •   | • • |     | • | • | · | • | · |

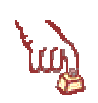

#### Polecenie 1 – definiowanie nowego katalogu wirtualnego domyślnego serwera WWW

- 2. W drzewie Internetowe usługi informacyjne rozwiń swój <serwer> (komputer lokalny)
- 3. Rozwiń Witryny sieci Web
- 4. Wskaż Domyślna witryna sieci Web
- 5. Wybierz prawym przyciskiem myszy Domyślna witryna sieci Web
- 6. Z menu kontekstowego wybierz Nowy ⇒ Katalog wirtualny...
- 7. W oknie kreatora wybierz przycisk Dalej
- 8. W oknie Alias katalogu wirtualnego w polu Alias wpisz WWWxx
- 9. W oknie Katalog zawartości sieci Web w polu Ścieżka wpisz O:\www
- 10. W oknie Katalog zawartości sieci Web wybierz przycisk Dalej
- 11. W oknie Uprawnienia dostępu do katalogu wirtualnego zaznacz następujące opcje :
  - a. Odczyt
  - b. Uruchamianie skryptów (np. ASP)
  - c. Przeglądanie
- 12. W oknie Uprawnienia dostępu do katalogu wirtualnego wybierz przycisk Dalej
- 13. W oknie kreatora wybierz przycisk Zakończ

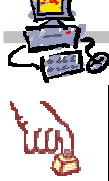

#### Polecenie 2 – Testowanie działania zasobów

1. Uruchom przeglądarkę Internet Explorer

# 2. W polu Adres: wpisz http://wwwxx.stolikyy.szz.oeiizk.waw.pl/wwwxx

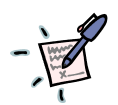

#### Notatka

| ••••••••••••••••••••••••••••••••••••••• |
|-----------------------------------------|
|                                         |
|                                         |
|                                         |
|                                         |
|                                         |
|                                         |
|                                         |
|                                         |
|                                         |
|                                         |
|                                         |
|                                         |
|                                         |
|                                         |
|                                         |
|                                         |
|                                         |
|                                         |
|                                         |
|                                         |
|                                         |
|                                         |
|                                         |